「絞り込み検索の使い方‐初心者編」 ニューラルネットシステム㈱ 富士栄

JP法株価分析システム中の「絞り込み検索」には様々な検索が組み込まれています。 これら全てを覚えなければいけないのか?というとそうではありません。 この中から、気に入った検索を4、5つほど使えばいいのです。 今回は、初心者の方に向けて一番簡単な手順を説明していきます。

絞り込み検索を使って、動意付いた銘柄を探し出す方法を紹介します。 まず一番最初にする操作は、どの銘柄群からスクリーニングしてくるか?ということ を決めます。 銘柄群とは、東証1部なのか、225採用銘柄なのか、全銘柄なのかといったことです。

これは「61、検索対象銘柄選択」を使います。

| ¢         | ◎ 絞り込み検索[Ver6.10] 2008/09 |                 |               |             |               |  |  |  |  |  |
|-----------|---------------------------|-----------------|---------------|-------------|---------------|--|--|--|--|--|
|           | 連続検索設定各検                  | 閉じる             |               |             |               |  |  |  |  |  |
|           | 1.移動平均GC·DC               | 21.ベータ値         | 41.資本金        | 61.検索対象銘柄選択 | 81.回帰直線       |  |  |  |  |  |
|           | 2.移動平均日柄                  | 22ホリンジャーハント・上下抜 | 42.発行株·浮動株    | 62.最安值本数検索  | 82.PBR•BPS    |  |  |  |  |  |
| 3.株価と移動平均 |                           | 23.JP法検索        | 43.出来高発行株比    | 63.1株配当金    | 83.6本値比較      |  |  |  |  |  |
|           | 4.十字線                     | 24.一目均衡表検索      | 44.業種区分       | 64.MACD検索   | 84.転換検索       |  |  |  |  |  |
|           | 5.窓空け                     | 25.連続 陽線・陰線     | 45.上場区分       | 65.DMI検索    | 85.新波動検索      |  |  |  |  |  |
|           | 6.株価指定                    | 26.酒田五法         | 46.1株当たり売上高   | 66.最大株価変化率  | 86.最大出来高-高安抜け |  |  |  |  |  |
| 7.足取り     |                           | 27.RJ指数         | 47.売上高経常利益率   | 67.複移動平均線   | 87.業績コメント検索   |  |  |  |  |  |
|           | 8.当日株価変化率                 | 28.最大出来高        | 48.EPS黒字 赤字転換 | 68.P&F転換検索  | 88.売買代金検索     |  |  |  |  |  |

最初にすること 「61.検索対象銘柄選択」

今回は、信用銘柄の中から銘柄をスクリーニングしたいと思います。

「信用銘柄」を選択し、「選択実行」をクリックします。

| ≥ 61. 検索対象銘柄選択 _ □ ×                                                                                                    |                                       |     |  |  |  |  |  |  |  |
|----------------------------------------------------------------------------------------------------|---------------------------------------|-----|--|--|--|--|--|--|--|
| 選択実行 取り消し                                                                                                    | , 登録                                  | 閉じる |  |  |  |  |  |  |  |
| <ul> <li>全銘柄</li> <li>東証</li> <li>東証1部</li> <li>東証2部</li> <li>大証</li> <li>大証1部</li> <li>大証2部</li> <li>名証</li> <li>ジャスダック(JAS)</li> <li>日経300採用銘柄</li> <li>日経300採用銘柄</li> <li>(信用銘柄)</li> <li>マの他・地方上場</li> <li>ユーザー銘柄シート</li> <li>貸待株管理シート</li> </ul> | ····································· |     |  |  |  |  |  |  |  |

銘柄がくるくるとまわり始め、またもとの画面表示となります。 次は、動意付いた銘柄というとで、上放れた銘柄を見つけてきます。 これは、「35.ハイローバンド検索」を使います。35番をクリックします。

| 連続検索設定各検      | 索初期設定               |                 |                 | 閉じる           |  |  |  |  |
|---------------|---------------------|-----------------|-----------------|---------------|--|--|--|--|
| 1.移動平均GC・DC   | 21.ベータ値             | 41.資本金          | 61.検索対象銘柄選択     | 81.回帰直線       |  |  |  |  |
| 2.移動平均日柄      | 22.ホリンシャーハント・上下抜    | 42.発行株·浮動株      | 62.最安値本数検索      | 82.PBR·BPS    |  |  |  |  |
| 3.株価と移動平均     | 23.JP法検索            | 43.出来高発行株比      | 63.1株配当金        | 83.6本値比較      |  |  |  |  |
| 4.十字線         | 24.一目均衡表検索          | <b>44.業種区</b> 分 | 64.MACD検索       | 84.転換検索       |  |  |  |  |
| 5.窓空け         | 25.連続 陽線・陰線         | 45.上場区分         | 65.DMI検索        | 85.新波動検索      |  |  |  |  |
| 6.株価指定        | 26.酒田五法             | 46.1株当たり売上高     | 66.最大株価変化率      | 86.最大出来高-高安抜け |  |  |  |  |
| 7.足取り         | 27.RJ指数             | 47.売上高経常利益率     | 67.複移動平均線       | 87.業績コメント検索   |  |  |  |  |
| 8.当日株価変化率     | 28.最大出来高            | 48.EPS黑字 赤字転換   | 68.P & F転換検索    | 88.売買代金検索     |  |  |  |  |
| 9.期間指定変化率     | 29.生弾&弾性値クロス        | 49.経常利益黒·赤字転換   | 69.売買単位(単元株数)   |               |  |  |  |  |
| 10.ボックス圏抜け    | 30.ストキャスティクス(GC・DC) | 50.利益黑字·赤字転換    | 70.買付金額         |               |  |  |  |  |
| 11.新值N本足·足取归  | 31.パラボリックプライスシステム   | 51.PER•PEG      | 71.ローソク足型       |               |  |  |  |  |
| 12.株価位置       | 32.超逆張り検索           | 52.経常利益伸び率      | 72.RCI(加速度指数)検索 |               |  |  |  |  |
| 13.株価日柄       | 33.ORレシオ            | 53.売上高伸び率       | 73.ユーザー銘柄管理     |               |  |  |  |  |
| 14.出来高連続増加·減少 | 34.総合分析検索           | 54.EPS伸び率       | 74.検索結果→銘柄シート   |               |  |  |  |  |
| 15.出来高水準      | 35.ハイ・ローバンド検索       | 55.利益伸び率        | 75.検索結果→持株シート   |               |  |  |  |  |
| 16.BCOND検索    | 36.高值 安值線検索         | 56.株価売上高倍率(PSR) | 76.業績相場欄計算      |               |  |  |  |  |
| 17.WORK検索     | 37.相対的弱気指数検索        | 57.1株利益(EPS)    | 77.業績相場欄表示      |               |  |  |  |  |
| 18.エキスパート推論   | 38.ストップ高・安銘柄検索      | 58.信用残検索        | 78.相場欄計算        |               |  |  |  |  |
| 19.株価と移動平均(2) | 39.上ひバナ・下ひげ検索       | 59.移動平均間カイリ     | 79.相場欄表示        |               |  |  |  |  |
| 20.相関係数       | 40.テクニカル評価検索        | 60.出来高移動平均      | 80.検索結果         |               |  |  |  |  |

「 3 5 . ハイローバンド検索」 まず、検索日を決めますので、「検索種別・日付」をクリック、

「日足検索」、「常に直近」を選択します。

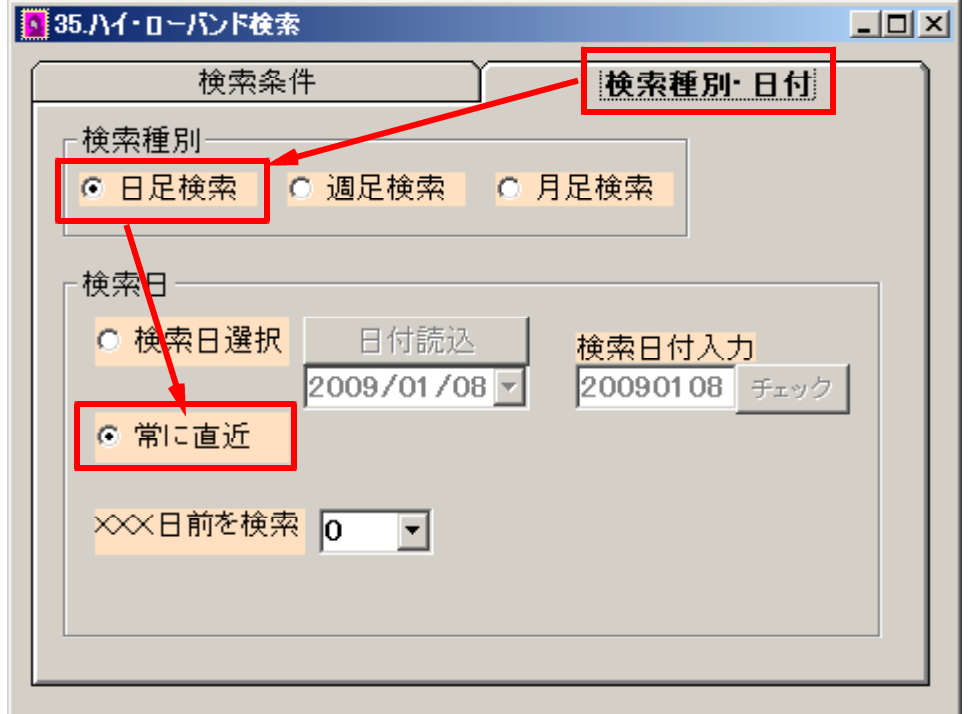

## ここまで出来たら、「検索条件」をクリックします。 バンド周期は「3」、「買転換」を選択します。 この意味は、簡単にいうと、過去3日間の高値を上抜いてきた銘柄ということです。

| 35.ハイ・ローバンド検索 _□□×            |
|-------------------------------|
| 検索条件 検索種別·日付                  |
| 実行中止登録閉じる                     |
| バンド周期入力 3 日足は[15] 週足は[3]が一般的  |
| 検索条件<br>○ 買場 ○ 売場 ○ 買転換 ○ 売転換 |
|                               |
|                               |
|                               |
|                               |
|                               |

次は、「実行」をクリックします。検索が開始され、銘柄がまわり出します。 検索が終わると、またもとの画面表示となります。

いったいどんな銘柄が合格しているのでしょうか?見てみましょう。

| r 8 0 | . 検索結果」 | をクリックします | 「。「読込」 | をクリックします。 |
|-------|---------|----------|--------|-----------|
|-------|---------|----------|--------|-----------|

| 💼 80.絞り込み検索結果            | ■ 80.絞り込み検索結果 |       |        |       |        |            |           |  |
|--------------------------|---------------|-------|--------|-------|--------|------------|-----------|--|
| 検索日 2009/01/08<br>合格数 25 | 書込            |       |        |       |        | 印刷         | 終了        |  |
| 分析チャート BCO               | NDチャート        | WOR   | 〈チャート  | エキスバー | ·トチャート | JPチャート     |           |  |
| [No.]コード銘柄名              | 上場区分          | 終値    | 出来高    | 売買単位  | 業種区分   | 検索日付       | 直前の検索▲    |  |
| 1 1710 ジェイオーグル・          | - 大2          | 47    | 1168.6 | 100   | 建設業    | 2009/01/08 | ・ローハンド検索  |  |
| 2 1757 東邦グローバル           | :大2           | 33    | 6155   | 10    | 建設業    | 2009/01/08 | ・ローバンド検索  |  |
| 3 1776 三井住建道路            | 東2            | 60    | 27     | 1000  | 建設業    | 2009/01/08 | ・ローバンド検索  |  |
| 4 1940 つうけん              | 東2            | 219   | 2      | 1000  | 建設業    | 2009/01/08 | ・ローハント検索  |  |
| 5 2133 GABA              | マザーズ          | 21.3  | 38     | 1     | サービス業  | 2009/01/08 | ・ローハント検索  |  |
| 6 2400 メッセージ             | JAS           | 102.5 | 101    | 1     | サービス業  | 2009/01/08 | ・ローハント検索  |  |
| 7 2410 キャリアテサイン          | / 東2          | 20.48 | 66     | 1     | サービス業  | 2009/01/08 | ・ローハント検索  |  |
| 8 2903 シノブフーズ            | 大2            | 207   | 3      | 1000  | 食料品    | 2009/01/08 | ・ローハント検索  |  |
| 9 3204 トーア紡コーボし          | / 東1          | 63    | 918    | 1000  | 纖維製品   | 2009/01/08 | ・ローハント検索  |  |
| 10 3265 ヒューリック           | 東1            | 430   | 151.5  | 100   | 不動産業   | 2009/01/08 | ・ローバンド検索  |  |
| 11 3371 ソフトクリエイト         | 東2            | 675   | 0.5    | 100   | 卸売業    | 2009/01/08 | ・ローハント検索  |  |
| 12 3521 エコナック            | 東1            | 40    | 876    | 1000  | 繊維製品   | 2009/01/08 | ・ローバンド検索  |  |
| 13 3607 クラウディア           | 東1            | 1061  | 12.9   | 100   | 纖維製品   | 2009/01/08 | ・ローハント 検索 |  |
| 14 3724 ペリサーブ            | 東1            | 126.6 | 40     | 1     | 情報 通信業 | 2009/01/08 | ・ローバンド検索  |  |
| 15 4330 セラーテムテクス         | / ヘラクレス       | 5.41  | 34     | 1     | 情報 通信業 | 2009/01/08 | ・ローハント検索  |  |
| 16 4569 キョーリン            | 東1            | 1275  | 599    | 1000  | 医薬品    | 2009/01/08 | ・ローバンド検索  |  |
| 17 4678 秀英予備校            | 東1            | 400   | 22.2   | 100   | サービス業  | 2009/01/08 | ・ローハント検索  |  |
| 18 4922 コーセー             | 東1            | 2255  | 143.1  | 100   | 化学     | 2009/01/08 | ・ローバンド検索  |  |

次は、出来高の増加が伴っているということで、「28.最大出来高」を使います。

| 連続検索設定各検      | 索初期設定               |                          |                 | 閉じる           |  |  |  |  |
|---------------|---------------------|--------------------------|-----------------|---------------|--|--|--|--|
| 1.移動平均GC・DC   | 21.ベータ値             | 41.資本金                   | 61.検索対象銘柄選択     | 81.回帰直線       |  |  |  |  |
| 2.移動平均日柄      | 22ホリンジャーハント「上下抜     | 42.発行株·浮動株               | 62.最安値本数検索      | 82.PBR·BPS    |  |  |  |  |
| 3.株価と移動平均     | 23.JP法検索            | 43.出来高発行株比               | 63.1株配当金        | 83.6本値比較      |  |  |  |  |
| 4.十字線         | 24.一目均衡表検索          | <b>44.業種区</b> 分          | 64.MACD検索       | 84.転換検索       |  |  |  |  |
| 5.窓空け         | 25.連続 陽線·陰線         | 45. <u>上</u> 場区分         | 65.DMI検索        | 85.新波動検索      |  |  |  |  |
| 6.株価指定        | 26.酒田五法             | 46.1株当たり売上高              | 66.最大株価変化率      | 86.最大出来高-高安抜け |  |  |  |  |
| 7.足取り         | 27.RJ指数             | 47.売上高経常利益率              | 67.複移動平均線       | 87.業績コメント検索   |  |  |  |  |
| 8.当日株価変化率     | 28.最大出来高            | 48.EPS黑字·赤字転换 68.P&F転换検索 |                 | 88.売買代金検索     |  |  |  |  |
| 9.期間指定変化率     | 29.生弾&弾性値クロス        | 49.経常利益黒·赤字転換            | 69.壳耳単位(単元株数)   |               |  |  |  |  |
| 10.ボックス圏抜け    | 30.ストキャスティクス(GC・DC) | 50.利益黑字 赤字転換             | 70.買付金額         |               |  |  |  |  |
| 11.新值N本足·足取归  | 31.パラホツックフ ライスシステム  | 51.PER•PEG               | 71.ローソク足型       |               |  |  |  |  |
| 12.株価位置       | 32.超逆張り検索           | 52.経常利益伸び率               | 72.RCI(加速度指数)検索 |               |  |  |  |  |
| 13.株価日柄       | 33.ORレシオ            | 53.売上高伸び率                | 73.ユーザー銘柄管理     |               |  |  |  |  |
| 14.出来高速続増加·減少 | 34.総合分析検索           | 54.EPS伸び率                | 74.検索結果→銘柄シート   |               |  |  |  |  |
| 15.出来高水準      | 35.ハイ・ローバンド検索       | 55.利益伸び率                 | 75.検索結果→持株シート   |               |  |  |  |  |
| 16.BCOND検索    | 36.高値 安値線検索         | 56.株価売上高倍率(PSR)          | 76.業績相場欄計算      |               |  |  |  |  |
| 17.WORK検索     | 37.相対的弱気指数検索        | 57.1株利益(EPS)             | 77.業績相場欄表示      |               |  |  |  |  |
| 18.エキスパート推論   | 38.ストップ高・安銘柄検索      | 58.信用残検索                 | 78.相場欄計算        |               |  |  |  |  |
| 19.株価と移動平均(2) | 39.上ひげ・下ひげ検索        | 59.移動平均間カイリ              | 79.相場欄表示        |               |  |  |  |  |
| 20.相関係数       | 40.テクニカル評価検索        | 60.出来高移動平均               | 80.検索結果         |               |  |  |  |  |

「28.最大出来高」

検索日を決めますので、「検索種別・日付」をクリック、 「日足検索」、「常に直近」を選択します。

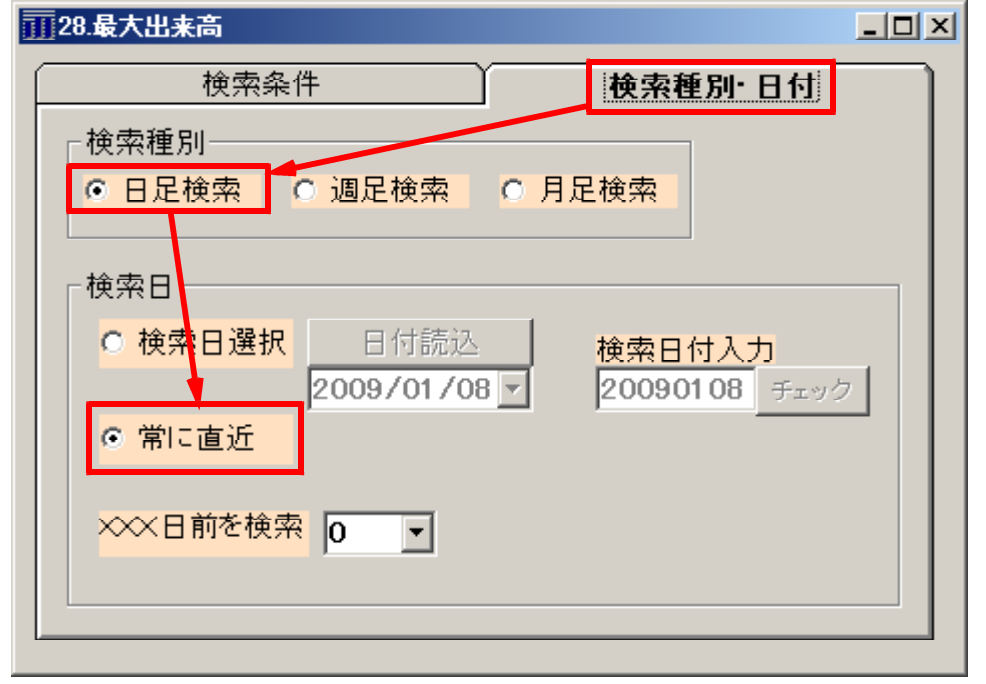

検索条件に戻って、さかのぼる期間を「20」、「次の銘柄へ」を選択します。 簡単にいうと、過去20日間で今日が一番出来高が多かったという意味です。

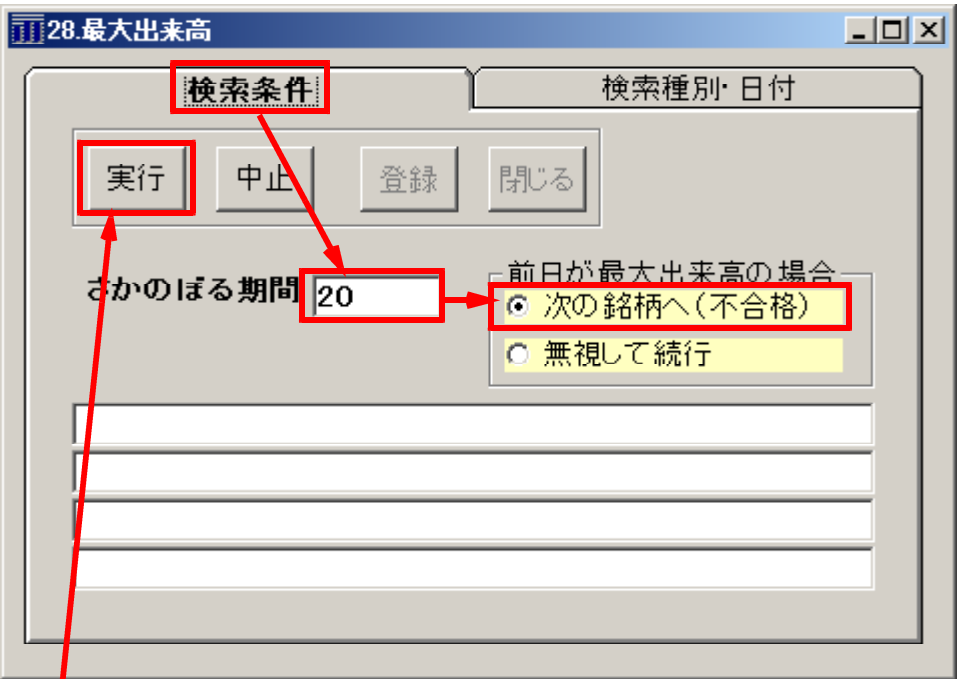

「実行」をクリックすると検索がスタートします。

先程のハイローバンド検索に合格した中からスクリーニングしてきます。 銘柄をふるいにかけているとお考え下さい。

検索が終わるともとの画面表示となのます。また、80.検索結果を見てみましょう。

銘柄が減ってこれだけになりました。

| 200 位わり 1 接去住用 |
|----------------|
| - 80.叙り込み快楽編末  |
|                |

| 検索日 2009/01/08<br>合格数 4 | 読込書込      |      |       |       |       | 印刷         | 終了       |
|-------------------------|-----------|------|-------|-------|-------|------------|----------|
| 分析チャート                  | BCONDチャート | WORK | *-1   | エキスパー | ŀ₹ャート | JPf+-h     |          |
| 「No.]コード 銘              | 柄名 上場区分   | 终值   | 出来高   | 売買単位  | 業種区分  | 検索日付       | 直前の検索    |
| 1 3607 クラウラ             | イア 東1     | 1061 | 12.9  | 100   | 繊維製品  | 2009/01/08 | 28.最大出来高 |
| 2 4569 +=-!             | レ 東1      | 1275 | 599   | 1000  | 医薬品   | 2009/01/08 | 28.最大出来高 |
| 3 6640 第一精              | I JAS     | 1290 | 27.3  | 100   | 電気機器  | 2009/01/08 | 28.最大出来高 |
| 4 9744 メイテッ             | ク 東1      | 1607 | 693.6 | 100   | サービス業 | 2009/01/08 | 28.最大出来高 |
|                         |           |      |       |       |       |            |          |
|                         |           |      |       |       |       |            |          |
|                         |           |      |       |       |       |            |          |
|                         |           |      |       |       |       |            |          |
|                         |           |      |       |       |       |            |          |
|                         |           |      |       |       |       |            |          |
|                         |           |      |       |       |       |            |          |
|                         |           |      |       |       |       |            |          |
|                         |           |      |       |       |       |            |          |
|                         |           |      |       |       |       |            |          |
|                         |           |      |       |       |       |            |          |
|                         |           |      |       |       |       |            |          |
|                         |           |      |       |       |       |            |          |

残った銘柄のチャートを見たい場合は、各チャートボタンをクリックします。 今回は「分析チャート」をクリックしてみました。

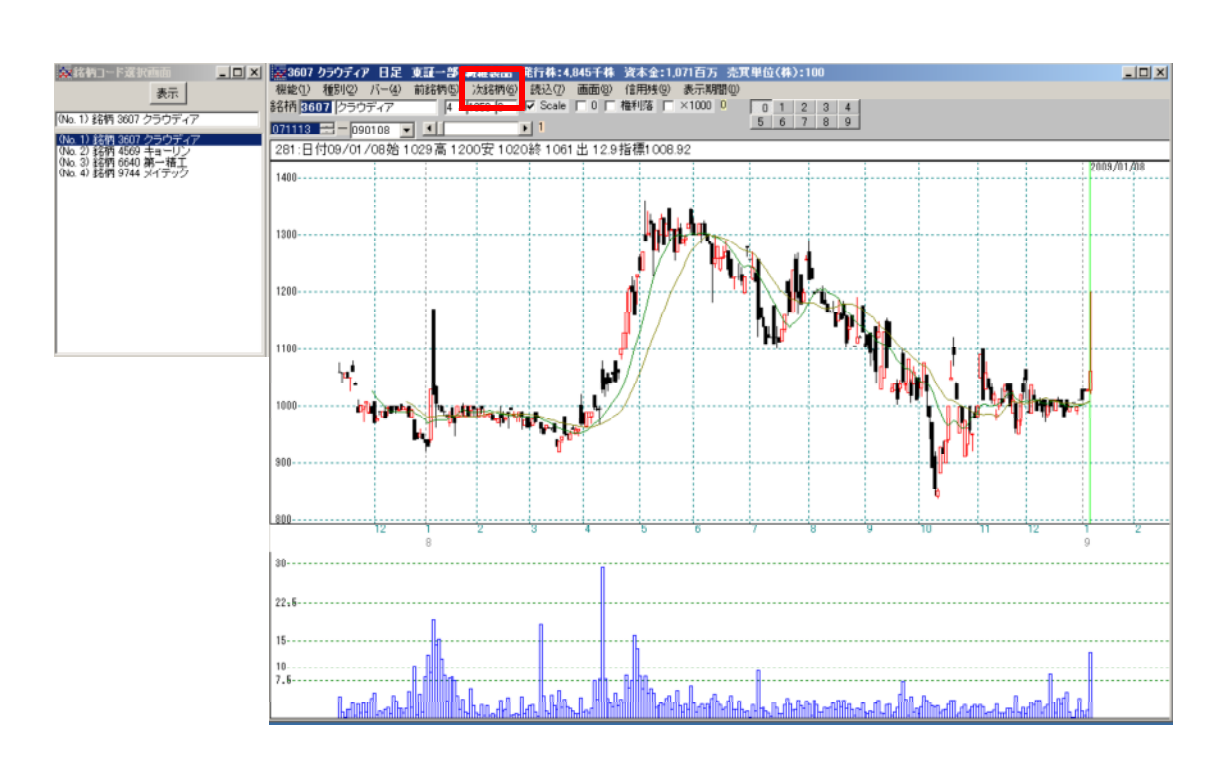

ここまでで、一連の流れは終わりです。

まとめ

最初に検索する場合は、必ず「61.検索対象銘柄選択」から

各検索をするときにいきなりきつい検索条件でスクリーニングしてしまうと、一気に 銘柄が減る、または「0」となるので、目が粗いふるい(検索)からだんだん細かく させましょう。

慣れないうちは、1つの検索が終わる度に、「80.検索結果」をクリックし、何銘 柄残っているか確認しましょう。

各検索の画面でいきなり「実行」をクリックせずに「検索種別・日付」を選択し、日 足なのか、週足なのか、月足なのかを決め、過去の日を調べるのか、最新の日付を調 べるのかをセットしましょう。

各検索をクリックした途端にエラーとなったら、絞り込み検索画面上にある「各検索 初期設定」ボタンをクリックしてエラーを直します。 次ページ以降で解説

# もし、このようなエラーが表示されたら・・・

| WYX20/Exactorio.roj |                                             |
|---------------------|---------------------------------------------|
| 連続検索設定 各検           | <del>索初期設定</del> 閉じる                        |
| 1.移動平均GC・DC         | 21.ベータ値 41.資本金 61.検索対象銘柄選択 81.回帰直線          |
| 2.移動平均日柄            | 22本》 🕀 4.十字線                                |
| 3.株価と移動平均           | 23.JP 検索条件 検索種別·日付                          |
| 4.十字線               | 24.—1                                       |
| 5.窓空け               | 25.連新 実行 中止 登録 閉じる                          |
| 6.株価指定              | 26.涵高安损力                                    |
| 7.足取り               |                                             |
| 8.当日株価変化率           |                                             |
| 9.期間指定変化率           | 29.生き 🖸 🕂 💦 検索日の入力が間違っています。再度入力して下さい。 🗖 🛛 🔹 |
| 10.ボックス圏抜け          | 30.7.1-                                     |
| 11.新值N本足·足取归        |                                             |
| 12.株価位置             | 32超过 1 1 1 1 1 1 1 1 1 1 1 1 1 1 1 1 1 1 1  |
| 13.株価日柄             | 33.OF                                       |
| 14.出来高連続増加·減少       | 34.総合                                       |
| 15.出来高水準            | 35.11-                                      |
| 16.BCOND検索          | 36高/                                        |
| 17.WORK検索           | 37.相比                                       |
| 18.エキスパート推論         | 38.ストップ高·安路柄検索 58.信用残検索 78.相場欄計算            |
| 19.株価と移動平均(2)       | 3. 上ひげ・下ひげ検索 59.移動平均間カイリ 79.相場欄表示           |
| 20.相関係数             | 40.テクニカル評価検索 60.出来高移動平均 80.検索結果             |

まずは、「OK」をクリックし、「×」で検索画面を閉じます。

| -□□×                        |
|-----------------------------|
| <b>検索条件</b> 検索種別·日付         |
| 実行中止登録閉じる                   |
| 十字の幅を選択                     |
| ◎ 十字の幅(始値-終値の絶対値)%で入力 0 %以内 |
| ○ 十字の幅(始値-終値の絶対値)円で入力 0 円以内 |
| 十字足(線)の期間 1 日(週・月) 「1」以上を入力 |
|                             |
|                             |
|                             |
|                             |

## 次に黄色いボタンの「各検索初期設定」をクリックします。

| 🥵 絞り込み検索[Ver6.10] 2008/09 📃 🗌 🔟 🔟 |                       |                            |                 |               |  |  |  |  |
|-----------------------------------|-----------------------|----------------------------|-----------------|---------------|--|--|--|--|
| 連続検索設定                            | 索初期設定                 |                            |                 | 閉じる           |  |  |  |  |
| 1.移動平均GC・DC                       | 21.ベータ値               | 41.資本金         61.検索対象銘柄選択 |                 | 81.回帰直線       |  |  |  |  |
| 2.移動平均日柄                          | 22.ホリンジャーハント・上下抜      | 42.発行株·浮動株                 | 62.最安值本数検索      | 82.PBR·BPS    |  |  |  |  |
| 3.株価と移動平均                         | 23.JP法検索              | 43.出来高発行株比                 | 63.1株配当金        | 83.6本値比較      |  |  |  |  |
| 4.十字線                             | 24.一目均衡表検索            | <b>44.業種区</b> 分            | 64.MACD検索       | 84.転換検索       |  |  |  |  |
| 5.窓空け                             | 25.連続 陽線·陰線           | 45. <u>上</u> 場区分           | 65.DMI検索        | 85.新波動検索      |  |  |  |  |
| 6.株価指定                            | 26.酒田五法               | 46.1株当たり売上高                | 66.最大株価変化率      | 86.最大出来高-高安抜け |  |  |  |  |
| 7.足取り                             | 27.RJ指数               | 47.売上高経常利益率                | 67.複移動平均線       | 87.業績コメント検索   |  |  |  |  |
| 8.当日株価変化率                         | 28.最大出来高              | 48.EPS黑字·赤字転換              | 68.P&F転換検索      | 88.売買代金検索     |  |  |  |  |
| 9.期間指定変化率                         | 29.生弾&弾性値クロス          | 49.経常利益黒·赤字転換              | 69.売買単位(単元株数)   |               |  |  |  |  |
| 10.ボックス圏抜け                        | 30.ストキャスティクス(GC・DC)   | 50.利益黑字 赤字転換               | 70.買付金額         |               |  |  |  |  |
| 11.新值N本足·足取归                      | 31.パ゚゚゚ラポリックプ゚ライスシステム | 51.PER•PEG                 | 71.ローソク足型       |               |  |  |  |  |
| 12.株価位置                           | 32.超逆張り検索             | 52.経常利益伸び率                 | 72.RCI(加速度指数)検索 |               |  |  |  |  |
| 13.株価日柄                           | 33.ORレシオ              | 53.売上高伸び率                  | 73.ユーザー銘柄管理     |               |  |  |  |  |
| 14.出来高連続増加·減少                     | 34.総合分析検索             | 54.EPS伸び率                  | 74.検索結果→銘柄シート   |               |  |  |  |  |
| 15.出来高水準                          | 35.ハイ・ローバンド検索         | 55.利益伸び率                   | 75.検索結果→持株シート   |               |  |  |  |  |
| 16.BCOND検索                        | 36.高値 安値線検索           | 56.株価売上高倍率(PSR)            | 76.業績相場欄計算      |               |  |  |  |  |
| 17.WORK検索                         | 37.相対的弱気指数検索          | 57.1株利益(EPS)               | 77.業績相場欄表示      |               |  |  |  |  |
| 18.エキスパート推論                       | 38.ストップ高・安銘柄検索        | 58.信用残検索                   | 78.相場欄計算        |               |  |  |  |  |
| 19.株価と移動平均(2)                     | 39.上ひげ・下ひげ検索          | 59.移動平均間力イリ                | 79.相場欄表示        |               |  |  |  |  |
| 20.相関係数                           | 40.テクニカル評価検索          | 60.出来高移動平均                 | 80.検索結果         |               |  |  |  |  |

### エラーとなった検索の番号を入力する画面となります 今回は「4.十字線」です。よって「4」と入力し、「OK」をクリックします。

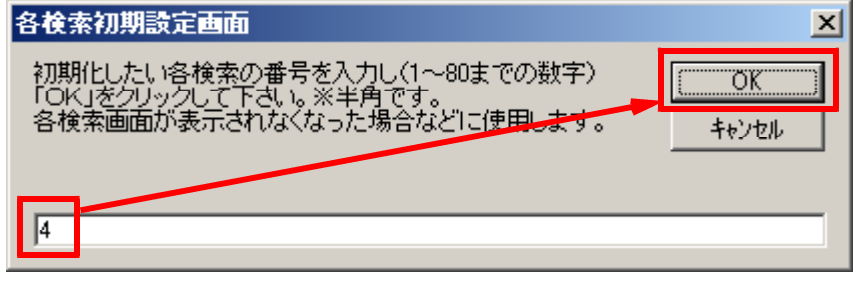

ここまで出来たら、再度、「4.十字線」をクリックします。 エラーがなくなっているはずです。

会報で取り上げて欲しいご要望を受付中です。

JP法株価分析システムでこの機能を解説して欲しい、というご要望がありましたら、 ご連絡下さい。

次回以降の会報で説明していきたいと思います。